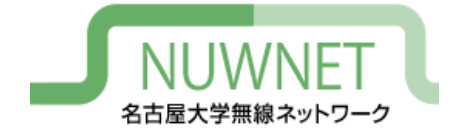

# nuwnet1x設定手順 MacOS 編

#### 名古屋大学情報連携推進本部

2021/01/18 第4版

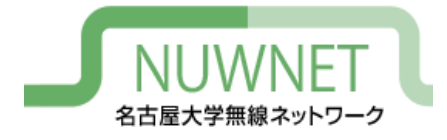

## nuwnet1xとは

- IEEE802.1x認証に基づく名古屋大学無線ネット ワークサービス
  - 詳細は末尾の技術仕様を参照
- ・メリット
  - 自動認証が容易:スマートフォン等で利用しやすい
  - 安全:暗号化、偽アクセスポイント対策
  - IPv6通信が可能
- ・デメリット
  - ゲストIDでの利用不可(名古屋大学ID保持者のみ対象)
  - OSによっては初期設定が面倒
  - 古い機種では対応していない場合がある

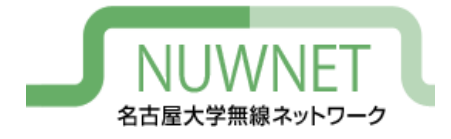

準備1

- 名古屋大学ID
  - http://www.icts.nagoya-u.ac.jp/ja/services/nuid/
  - 職員証・学生証の裏面、バーコード下にある英字2文 字+数字7文字のID
  - パスワード紛失等は以下の窓口まで(詳細は上記URL 参照)
    - ・ 学生:情報メディア事務室(IB館北棟10階)
    - 教職員:情報基盤センター1階窓口

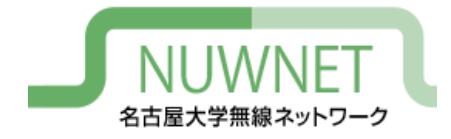

準備2

- 名古屋大学IDのパスワード変更を、2011年
   11月1日以降に1回以上行っている必要がある
  - パスワード変更ページのURL

https://directory.nagoya-u.ac.jp/chpasswd/

NUWNETの利用登録が必要

利用登録ページのURL

https://nuwnet.icts.nagoya-u.ac.jp/

- 名古屋大学IDですでに利用登録し、NUWNETを使用したことがある場合は不要

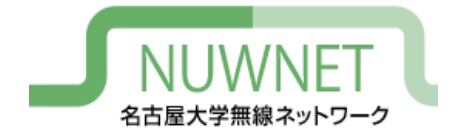

(以降の手順はMacOS10.13.6での例)

#### 画面左上アップルマークをクリックしてから 「システム環境設定」を選択。次の画面で 「ネットワーク」をクリック。

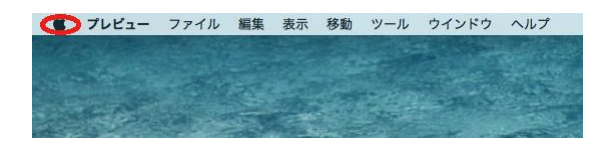

| このMacについて             |          |
|-----------------------|----------|
| システム環境設定              |          |
| App Store 1個の         | アップデート   |
| 最近使った項目               | •        |
| CotEditorを強制終了        | でおおう     |
| スリープ<br>再起動<br>システム終了 |          |
| 画面をロック<br>をログアウト.     | ~米Q<br>… |

| •••                                              |                              | :            | システム               | 環境設定            |                   | Q 検            | 束    |
|--------------------------------------------------|------------------------------|--------------|--------------------|-----------------|-------------------|----------------|------|
| File<br>New<br>一般                                | デスクトップと<br>スクリーンセーバ          | osøo<br>Dock | Mission<br>Control | 言語と地域           | セキュリティと<br>プライバシー | Spotlight      | 通知   |
| <ul> <li>() CDとDVD</li> <li>() E動ディスク</li> </ul> | ディスプレイ                       | <br>省エネルギー   | キーボード              | דליד            | トラックパッド           | プリンタと<br>スキャナ  | サウンド |
| iCloud                                           | <i>@</i><br>インターネット<br>アカウント | App Store    | ×ットワーク             | Bluetooth       | 機能拡張              | <b>後</b><br>共有 |      |
| <b>ユ</b> ーザと<br>グループ                             | ペアレンタル<br>コントロール             | Siri         | 日付と時刻              | Time<br>Machine | アクセシ<br>ビリティ      |                |      |

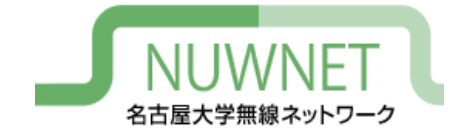

#### 「Wi-Fi」を選択し、「ネットワーク名」のプル ダウンメニューから「nuwnet1x (5GHz)」もしく は「nuwnet1x」を選択。

|                                                                               | ネットワー           | ・ク環境: 自動                                             | <b></b>                                                                                                    |
|-------------------------------------------------------------------------------|-----------------|------------------------------------------------------|----------------------------------------------------------------------------------------------------|
| Wi-Fi<br>オン<br>Bluetooth PAN                                                  |                 | 状況: <b>オン</b><br>Wi-Fiはオンになってい:                      | Wi-Fiをオフにする<br>ますが、ネットワークには接                                                                                                    |
| <ul> <li>blactooth FAR</li> <li>未接続</li> <li>Ethernet</li> <li>未接続</li> </ul> | <b>∛</b><br>≪-> | ポロれていません。 ネットワーク名: ネットワーク未選択                         | R                                                                                                    |
| ● FireWire<br>未接続                                                             | **              | ○ このネットワーク ✓ 新しいネットワーク                               | -<br>-<br>-<br>-<br>-<br>-<br>-<br>た<br>接続<br>-<br>-<br>の<br>に<br>接続<br>-<br>-<br>に<br>接続<br>-<br>-<br>-<br>-<br>-<br>-<br>-<br>-<br>-<br>-<br>-<br>-<br>- |
| ● iPhone USB<br>未接続                                                           | •               | 援続したことのあるネ<br>ます。接続したことの<br>い場合は、新しいネッ<br>ッセージが表示されま | ットワークに自動的に接続され<br>あるネットワークに接続できな<br>トワークに接続する前に確認メ<br>す。                                                                                                   |
|                                                                               |                 | 802.1X: デフォルト                                        | 接続解除                                                                                                    |
| + - &-                                                                        |                 | ✔ メニューバーにWi-Fiの状況を表示                                 | 詳細                                                                                                    |
|                                                                               |                 |                                                      | 元に戻す 適月                                                                                                    |

| ✔ ネットワーク未選択             |                   |
|-------------------------|-------------------|
|                         |                   |
| nuwnet<br>nuwnet (5GHz) | ((r- ()           |
| nuwnet1x                | _                 |
| nuwnet1x (5GHz)         |                   |
|                         | ଏ) ଏ) ଏ) ଏ) ଏ) ଏ) |
| ほかのネットワークに接続            |                   |

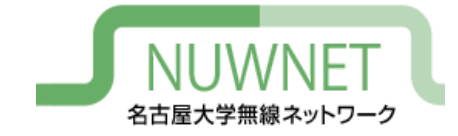

設定手順3

「nuwnet1x (5GHz)」や「nuwnet1x」の認証情報入力画面 で「ユーザ名」に名古屋大学IDを、「パスワード」に名 古屋大学IDのパスワードを入力し、「接続」をクリック。

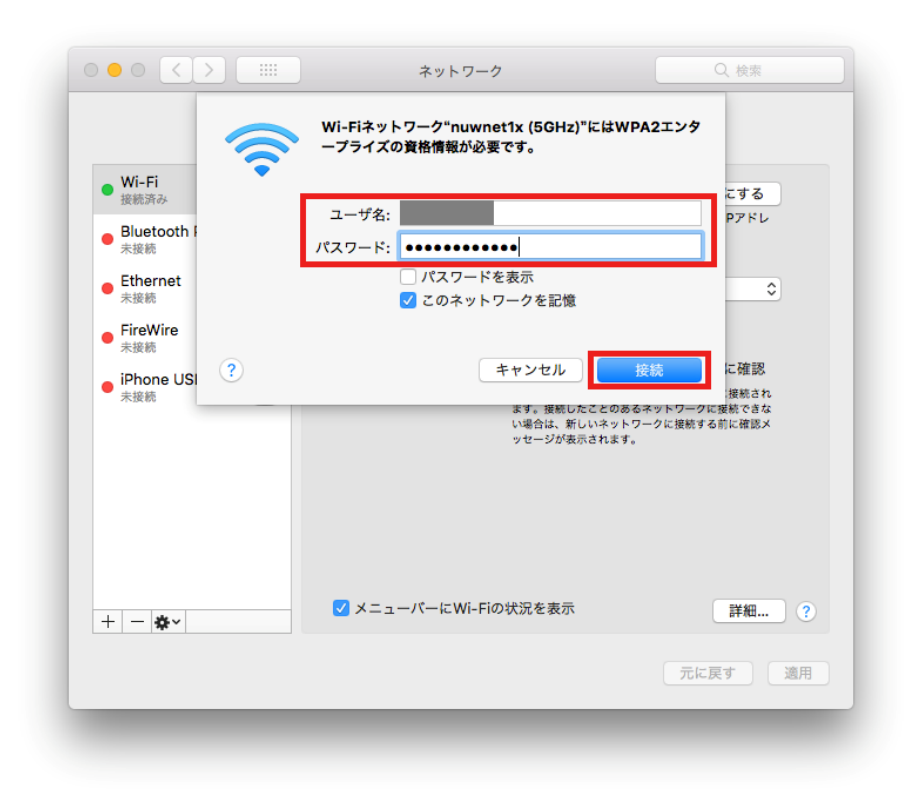

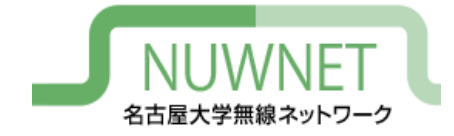

#### 初めてnuwnet1xに接続すると証明書を確認する よう促されるので、「証明書を表示」をクリッ ク。次に「詳細な情報」を開く。

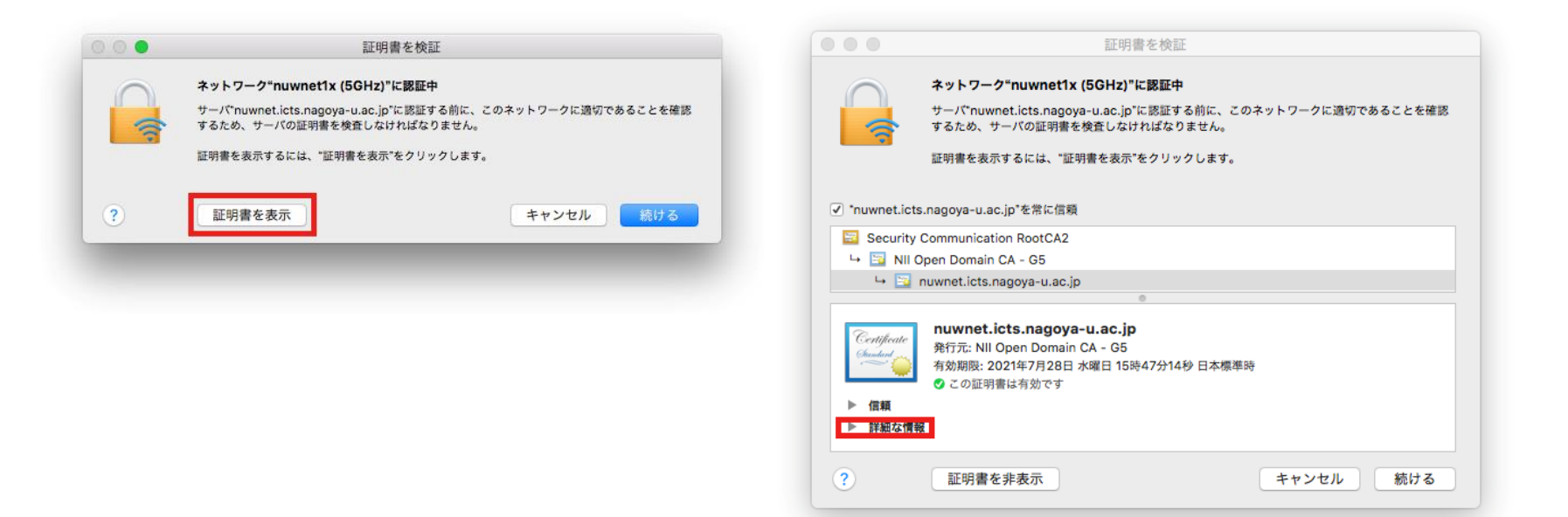

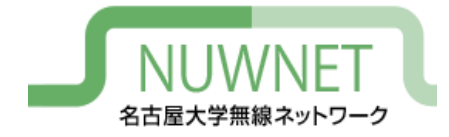

「詳細な情報」をスクロールし、「指紋」を表示する。 「SHA-1」に続く文字列と、次のURLの「nuwnet1x」で使 用しているサーバ証明書一覧の「拇印」とを比較し、一 致していることが確認できたら「続ける」をクリック。 http://www.icts.nagoya-u.ac.jp/nu-only/ja/services/nuwnet/wnet-certs.html

| 9 🗢                                                                                                    | 証明者を快証                                                                                                    |
|----------------------------------------------------------------------------------------------------|----------------------------------------------------------------------------------------------------|
| $\bigcirc$                                                                                                    | ネットワーク"nuwnet1x (5GHz)"に認証中                                                                                                    |
| 7                                                                                                    | サーパ*nuwnet.icts.nagoya-u.ac.jp*に認証する前に、このネットワークに適切であることを確認<br>するため、サーバの証明書を検査しなければなりません。                                                                                                    |
|                                                                                                    | 証明書を表示するには、"証明書を表示"をクリックします。                                                                                                    |
| *nuwnet.icts                                                                                                    | .nagoya-u.ac.jp"を常に信頼                                                                                                    |
| Security (                                                                                                    | Communication RootCA2                                                                                                    |
| 🛏 📴 NII O                                                                                                    | pen Domain CA - G5                                                                                                    |
| 🕒 🖂 r                                                                                                    | nuwnet.icts.nagoya-u.ac.jp                                                                                                    |
| Certificate                                                                                                    | nuwnet.icts.nagoya-u.ac.jp<br>発行元: NII Open Domain CA - G5<br>有効期限: 2021年7月28日 水曜日 15時47分14秒 日本標準時<br>② この証明書は有効です                                                                                                    |
| Certificate<br>emission<br>► 信頼<br>▼ 詳細な情報<br>サブジ                                                                                                    | nuwnet.icts.nagoya-u.ac.jp<br>発行元: NII Open Domain CA - 05<br>有効期間: 2021年7月28日 水曜日 15時47分14秒 日本標準時<br>② この証明書は有効です<br>                                                                                                    |
| Certificate<br>Conduct<br>Conduct | nuwnet.icts.nagoya-u.ac.jp<br>発行元: NII Open Domain CA - 65<br>有効期限: 2021年7月28日 水曜日 15時47分14秒 日本標準時<br>③ この証明書は有効です<br>エット名<br>国 JP                                                                                                    |
| Centificate<br>Centificate<br>● 信頼<br>▼ 詳細な情報<br>サブジ                                                                                                    | nuwnet.icts.nagoya-u.ac.jp<br>発行元: NII Open Domain CA - 65<br>有効開限: 2021年7月28日 木曜日 15時47分14秒 日本標準時<br>© この証明書は有効です<br>エクト名<br>                                                                                                    |
| Centificate<br>・<br>・<br>信頼<br>マ<br>詳細な情報<br>サブジ                                                                                                    | nuwnet.icts.nagoya-u.ac.jp<br>発行元:NII Open Domain CA - 65<br>有効期限: 2021年7月28日 木曜日 15時47分14秒 日本標準時<br>② この証明書は有効です<br>エクト名<br>国 JP<br>所在地 Nagoya city<br>継編 Nagoya Lity<br>経職 Nagoya Lity                                                                                                    |
| Certificate<br>→<br>・<br>・<br>・<br>・<br>・<br>・<br>・<br>・<br>・<br>・<br>・<br>・<br>・                                                                                                    | nuwnet.icts.nagoya-u.ac.jp<br>発行元: NII Open Domain CA - 65<br>有効期限: 2021年7月28日 木曜日 15時47分14秒 日本標準時<br>◎ この証明書は有効です<br>エクト名<br>国 JP<br>所在地 Nagoya city<br>総職 Nagoya Lity<br>部署 ICTS<br>運漸 nuwnet.icts.nagoya-u.ac.jp                                                                                             |
| Certificate<br>Contact<br>→ 信頼<br>▼ 詳細な情報<br>サブジ                                                                                                    | nuwnet.icts.nagoya-u.ac.jp<br>発行元: NII Open Domain CA - G5<br>有効期限: 2021年7月28日 水曜日 15時47分14秒 日本標準時<br>② この証明書は有効です<br>まなりた名<br>国 JP<br>所在地 Nagoya city<br>繊維 Nagoya city<br>繊維 Nagoya University<br>普羅 ICTS<br>面 nuwnet.icts.nagoya-u.ac.jp                                                                     |
| Certificate<br>kudar<br>▶ 信頼<br>▼ 詳細な情報<br>サブジ                                                                                                    | nuwnet.icts.nagoya-u.ac.jp<br>発行充: NII Open Domain CA - 65<br>希幼師院: 2021年7月28日 水曜日 15時47分14砂 日本標準時<br>② この証明書は有効です<br>エクト名<br>面 JP<br>所在地 Nagoya city<br>繊維 Nagoya University<br>簡響 ICTS<br>適称 nuwnet.icts.nagoya-u.ac.jp                                                                                       |
| Certificate<br>Leader<br>► 信頼<br>▼ 詳細な情報<br>サブジ                                                                                                    | nuwnet.icts.nagoya-u.ac.jp<br>発行元: NII Open Domain CA - 05<br>有効研除: 2021年7月28日 水曜日 15時47分14秒 日本標準時<br>② この証明書は有効です<br>エクト名<br>」 JP<br>所在地 Nagoya city<br>編編 Nagoya University<br>部署 ICTS<br>連称 nuwnet.icts.nagoya-u.ac.jp<br>発行者名<br>」 JP                                                                       |
| <ul> <li>Certificate</li> <li>● 信頼</li> <li>▼ 詳細な情報</li> <li>サブジ</li> </ul>                                                                                                    | NUWNet.icts.nagoya-u.ac.jp<br>発行元: NII Open Domain CA - G5<br>有効期限: 2021年7月28日 水曜日 15時47分14秒 日本標準時<br>② この記引書は有効です<br>エクト名<br>国 JP<br>所在地 Nagoya city<br>細離 Nagoya University<br>部署 ICTS<br>遠称 nuwnet.icts.nagoya-u.ac.jp<br>発行者名<br>国 JP<br>編離 National Institute of Informatics<br>遠添 NII Open Domain CA - G5 |
| Centifuti<br>(Lucat<br>) 信頼<br>♥ 詳細な情報<br>りブジ                                                                                                    | nuwnet.icts.nagoya-u.ac.jp<br>発行売. NII Open Domain CA - 65<br>有効期限: 2021年7月28日 木曜日 15時47分14秒 日本標準時<br>③ この記明書は有効です<br>エクト名<br>国 JP<br>所在地 Nagoya city<br>繊維 Nagoya University<br>譜輝 ICTS<br>遠称 nuwnet.icts.nagoya-u.ac.jp<br>発行者名<br>国 JP<br>調本 Nul Open Domain CA - G5                                         |

| _ · ·                                        |                                                                                                    |  |  |  |
|----------------------------------------------|----------------------------------------------------------------------------------------------------|--|--|--|
| 7 7                                          | ワーク"nuwnet1x (5GHz)"に認証中                                                                           |  |  |  |
| 9-1<br>5 5 5 5 5 5 5 5 5 5 5 5 5 5 5 5 5 5 5 | サーパ"nuwnet.icts.nagoya-u.ac.jp"に認証する前に、このネットワークに適切であることを確認<br>するため、サーバの証明書を検査しなければなりません。           |  |  |  |
| 証明書を表示するには、"証明書を表示"をクリックします。                 |                                                                                                    |  |  |  |
|                                              |                                                                                                    |  |  |  |
| *nuwnet.icts.nagoy                           | a-u.ac.jp"を常に信頼                                                                                    |  |  |  |
| Security Community                           | unication RootCA2                                                                                  |  |  |  |
| 斗 📴 NII Open De                              | omain CA - G5                                                                                      |  |  |  |
| 🛏 📴 nuwnet                                   | .icts.nagoya-u.ac.jp                                                                               |  |  |  |
| 孤張領知                                         | 埋め込み署名人り証明書タイムスタンプリスト (1.3.6.1.4.1.11129.2.4.2)                                                    |  |  |  |
| <b>1</b>                                     | た いいえ                                                                                              |  |  |  |
| SCTのパージョン                                    | / 1                                                                                                |  |  |  |
| ログキーII                                       | A4 B9 09 90 B4 18 58 14 87 BB 13 A2 CC 67 70 0A 3C 35 98 04 F9 1B DF B8<br>E3 77 CD 0E C8 0D DC 10 |  |  |  |
| タイムスタンプ                                      | 7 2019年6月27日 木曜日 15時57分14秒 日本標準時                                                                   |  |  |  |
| 署名アルゴリズム                                     | a SHA-256 ECDSA                                                                                    |  |  |  |
| <b>#</b> 1                                   | 当 70パイト: 30 44 02 20 3F 93 A2 7F                                                                   |  |  |  |
| 拡張領知                                         | # 認証局情報アクセス(1.3.6.1.5.5.7.1.1)                                                                     |  |  |  |
| <b>1</b>                                     | た いいえ                                                                                              |  |  |  |
| 方法#                                          | 1 オンライン証明書状況プロトコル(1.3.6.1.5.5.7.48.1)                                                              |  |  |  |
| UR                                           | I http://niig5.ocsp.secomtrust.net                                                                 |  |  |  |
| 指統                                           | 2                                                                                                  |  |  |  |
| SHA-25                                       | 9F D5 39 6D 26 37 81 59 02 21 A1 9F E1 B9 E1 9A C9 52 E9 88 E2 B7 5B A2<br>F8 38 30 3C 50 FF 4F BF |  |  |  |
| SHA-                                         | 1 B3 7A C1 CE 2E D8 4E CC 8B 00 D0 D6 6E 70 31 12 7C D1 18 88                                      |  |  |  |
|                                              |                                                                                                    |  |  |  |

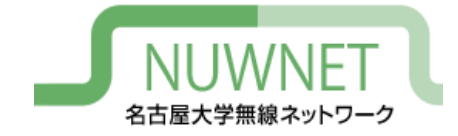

証明書信頼設定を変更するかどうかを問い合わ せる画面が現れる。MacOSのユーザ名が表示さ れているので、そのパスワードを入力して「設 定をアップデート」をクリック。

| $\bigcirc$ | 証明書信頼設定に変更を加えようと   | しています。    |
|------------|--------------------|-----------|
| A          | 許可するにはパスワードを入力してくだ | さい。       |
|            | ユーザ名:              |           |
|            | パスワード: ••••••••••  |           |
|            | キャンセル              | 設定をアップデート |

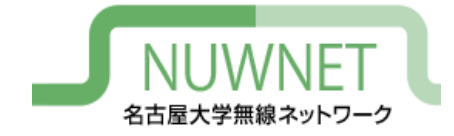

#### 証明書を確認している間にWi-Fiの認証がタイム アウトしてしまうので、「キャンセル」をク リック。その後、設定手順2~3を再度実施。

|                                       | ネットワーク 〇、検索                                                                                                    | ネットワーク環境: 自動                                                                                                    |
|---------------------------------------|----------------------------------------------------------------------------------------------------|----------------------------------------------------------------------------------------------------|
| • Wi-Fi<br>オン<br>• Bluetooth f<br>未接続 | Wi-Fiネットワーク"nuwnet1x (5GHz)"に接続できません<br>でした。<br>ワイヤレスルーターのそばに近づいてください。または"ワイヤレス診<br>断"を実行して問題を解決してください。<br>トャンセル 診断プログラムを実行… クには接                                            | World<br>● Statestift PAN<br>● Statestift PAN<br>● Statestift PAN<br>● Finance<br>● Finance<br>● Prove USB         With 70 CTR 5 To 15 To 1                 |
| • Ethernet 〈···〉                      | ネットワーク名: ネットワーク未選択 🗘                                                                                                    | + <b>ロ</b>                                                                                                    |
| ● FireWire<br><sub>未接続</sub>          | このネットワークに自動的に接続                                                                                                    | 東に取す 龍市 ほかのネット                                                                                                    |
| ● iPhone USB<br>未接続                   | <ul> <li>✓ 新しいネットワークに接続する前に確認<br/>接続したことのあるネットワークに目動的に接続され<br/>ます。接続したことのあるネットワークに接続できな<br/>い場合は、新しいネットワークに接続する前に確認メ<br/>ッセージが表示されます。</li> <li>802.1X: デフォルト 接続解除</li> </ul> | ● ●          ● ●          ● ●          ● ●          ● ●          ● ●          ● ●          ● ●          ● ●          ● ●          ● ●          ● ●          ● ●          ● ●          ● ●          ● ●          ● ●          ● ●          ● ●          ● ●          ●          ● ●          ●          ●          ●          ●          ●          ●          ●          ●          ●          ●          ●          ●          ●          ●          ●          ●          ●          ●          ●          ●          ●          ●          ●          ●          ●          ●          ●          ●          ●          ●          ●          ●          ●          ●          ●          ●          ●          ●          ●          ●          ●          ●          ●          ●          ●          ●          ●          ●          ●          ●          ●          ●          ●          ●          ●          ●          ●          ●          ●          ●          ●          ●          ●          ●          ●          ●          ●          ●          ●          ●          ●          ●          ●          ●          ●          ●          ●                                                                                                             |
| + - &-                                | ✔ メニューバーにWi-Fiの状況を表示 詳細 ?                                                                                                    | Phone US Phone US Ph |
|                                       |                                                                                                    | + - • • · · · · · · · · · · · · · · · · ·                                                                                                    |

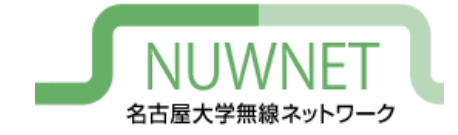

#### IPアドレスが取得できていれば設定完了。

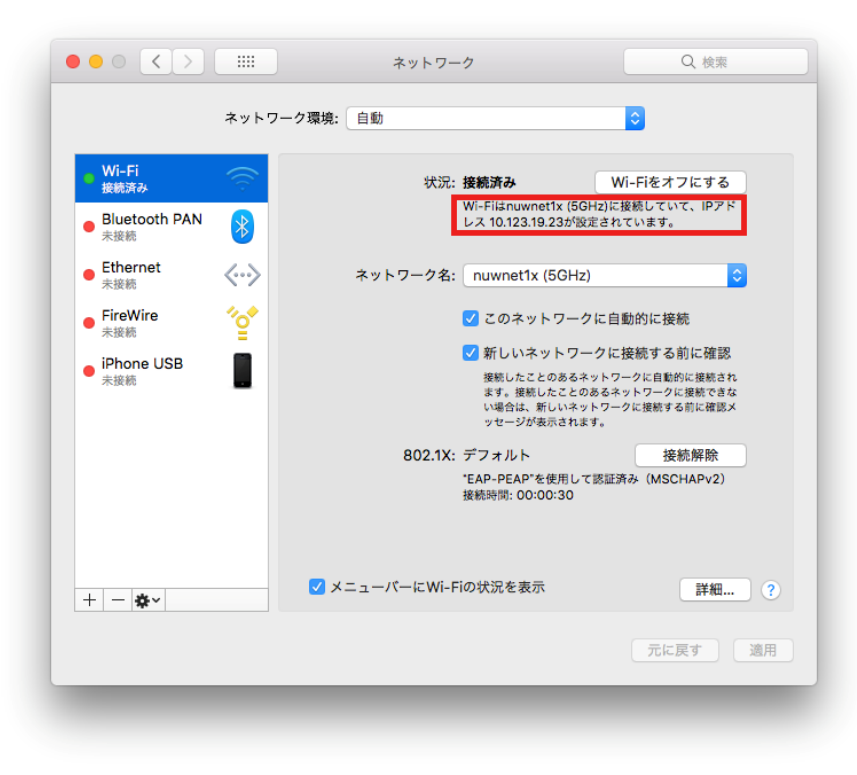

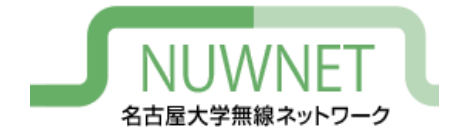

IPv6

- nuwnet1xはIPv4とIPv6を同時に使うデュアルス タック運用
  - IPv6アドレスはグローバルアドレスを付与
    - Router Advertisementを使用
  - IPv6的にはインターネット側から端末が直接見える
- DNS
  - IPv6でDNSサーバにアクセスするには手動設定が必要
  - IPv4でDNSサーバにアクセスしてもIPv6アドレス (AAAAアドレス)を解決することはできる

# トラブルシューティング

#### 

- 無線LANの電波が十分強いかを確認
  - 通信が不安定な状況では認証に失敗しやすい
- IDとパスワードが正しいかを確認
  - コピー&ペースト時などに、余分なスペースが入っていることもある
- <u>IPv6による通信が行えない場合</u>
  - ソフトウェアの設定でIPv6の使用をオフにしていない か確認

# 技術仕様

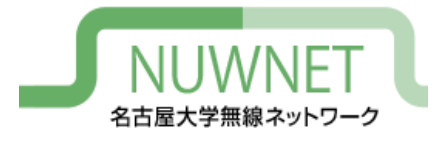

| SSID         | nuwnet1x (5GHz) もしくは nuwnet1x                                      |
|--------------|--------------------------------------------------------------------|
| ユーザ名およびパスワード | 名古屋大学IDおよびパスワード                                                    |
| 認証方式         | WPA2 Enterprise (IEEE 802.1x)<br>EAP-PEAP (フェーズ2認証 : MSCHAPv2)     |
| 暗号化方式        | WPA2-Enterprise, AES                                               |
| サーバ証明書       | システム証明書を使用する(「ドメイン」の項目<br>は「nagoya-u.ac.jp」を設定)                    |
| ルート証明書       | Security Communication RootCA2                                     |
| 端末証明書・ユーザ証明書 | 使用しない                                                              |
| IPv4アドレス     | プライベートアドレス (エリアごとに別サブネ<br>ット)を<br>DHCPにより付与<br>インターネットアクセスはNAPTによる |
| IPv6アドレス     | グローバルアドレス (エリアごとに別サブネット)を<br>IPv6 Router Advertisement により付与       |
| DNSサーバ       | 10.72.0.21, 10.72.0.22 (自動設定)<br>IPv6用のDNSは手動による設定が必要              |